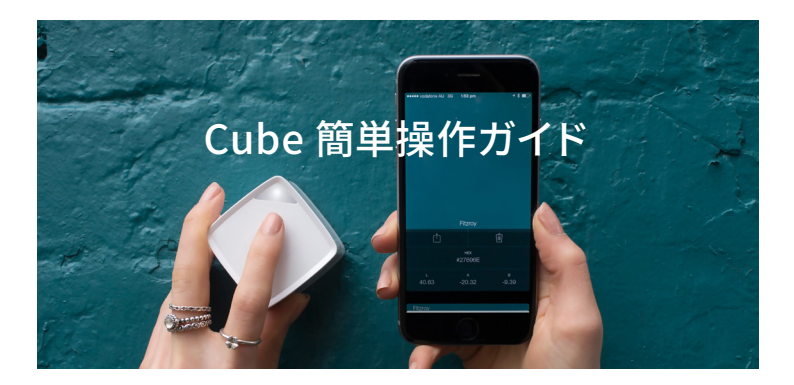

# 弊社 WEB サイトにて、ユーザー登録をおこなってください。

www.swtoo.com/special/user\_regist/index.html

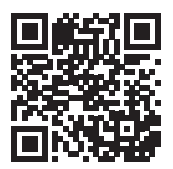

ユーザー登録時に、パッケージに同梱されている 『Palette Cube ユーザー登録』用紙にある 『Web 登録 No』と『シリアル No』が必要となり ます。

サポートや動作不良による修理または交換には、 ユーザー登録されている必要があります。

また、『Palette Cube ユーザー登録』用紙は紛失 しないよう大切に保管してください。

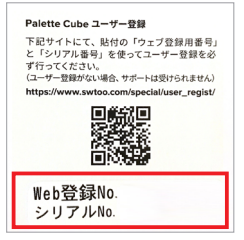

#### 注意:

Cube アプリケーション内の "JPMA の色見本" の操作につきまして、日本塗料工業会へお問い合 <u>わせできません</u>。ご不明な点がある場合は、裏表紙記載の弊社お問い合せ窓口へご連絡ください。

# もくじ

| 1. 準備 1:Cube を箱から出します。                | 2 |
|---------------------------------------|---|
| 2. 準備 2: 充電します。                       | З |
| 3. 準備 3:スマートフォンで Cube アプリをダウンロードします。  | 2 |
| 4. 準備 4:Cube をスマートフォンとペアリング (接続) します。 | 4 |
| 5. Cube アプリのメニューについて                  | ç |
| 6. 色を測色する方法1                          | Ľ |

1. 準備 1: Cube を箱から出します。 充電用 USB ケーブルは箱の底に入ってます。

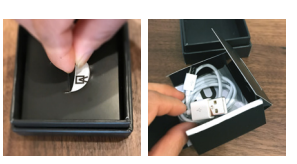

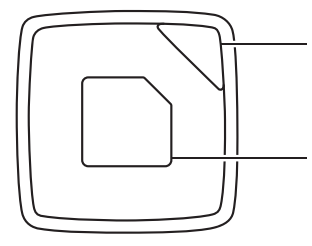

 $\frown$ 

CU<sup>®</sup>

BE

インジケータライト(状態を示します)※ 色の測定ができる場合は白。 充電中は緑に点滅。充電が終わると緑に点灯。 バッテリー残量が少ない場合は赤で点滅。

**タッチパッド(スイッチ)** タップ(軽く触れる)とスイッチがオンになり、再度タッ プすると色を測定します。押し続けるとオフになります。

#### 

何属の USB ゲーフルを使って Cube をコンピュータの USB ポートに接続します。

## キャリブレーションキャップ※

Cube をキャリブレーションキャップに置き、 キャリブレーション(測定の基準値を調整)します。 キャリブレーションをすると、色を測定する準備がで きます。その後、キャップを外します。 ※インジケータライト (Cube の状態を示すライトです)

| 光の色 | タイプ    | Cube の状態                      |
|-----|--------|-------------------------------|
| 白   | 点灯     | 待機中です。                        |
| 白   | ゆっくり点滅 | Cube の起動や色のスキャンなどの処理中です。      |
| 白   | 三回点滅   | 色のスキャンやキャリブレーションなどの処理が完了しました。 |
| 緑   | ゆっくり点滅 | Cube の充電中です。                  |
| 緑   | 点灯     | Cube の充電が完了しました。              |
| 赤   | 連続点滅   | バッテリーの残量が少なくなっています。           |
| 赤   | 三回点滅   | Cube をスマホと接続してください。           |
| 赤   | 点灯     | エラーが発生しました。操作をやり直してください。      |
|     |        |                               |

※キャリブレーションキャップの注意事項

キャリブレーションキャップは各 Cube 本体とマッチングされているため、交換 用のキャリブレーションキャップをご提供することはできません。

- 1. キャップを紛失しないでください。キャップを紛失してしまった場合、新しく Cube をご購入いただく必要があります。
- 2. 複数台 Cube を購入した方は、キャップを入れ替えないでください。
- 3. キャップの内側を汚さないでください。

## 2. 準備 2: 充電します。

同梱の充電ケーブルを使用して、コンピュータ (USB 2.0 または USB 3.0 ポート) または USB 電源に Cube を接続します。

※ USB 電源アダプタは、付属していませんので、別途お買い求めください。

いったん充電を始めると、Cubeのステータスインジケータライトは緑色でゆっく り点滅し、完全に充電が終わると緑色に点灯します。電池切れのときは Cube が 赤く点滅し続けます。

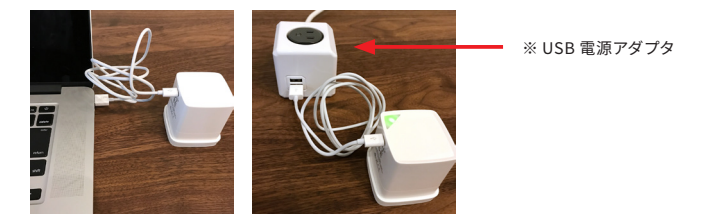

## 3. 準備 3: スマートフォンで Cube アプリをダウンロードします。

iPhone の方はこちら

Android の方はこちら Google Play

https://play.google.com/store/apps/

details?id=com.swatchmate.cube

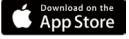

https://itunes.apple.com/jp/app/ cube-companion-app/id913790474

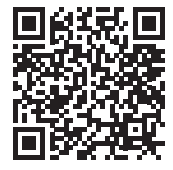

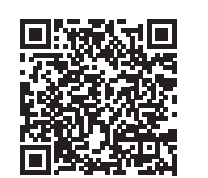

4. 準備 4: Cube をスマートフォンとペアリング(接続) します。

**4-1. Bluetooth がオンになっていることを確認します。** iOS では、下から上にスワイプ(指をスライド)して Bluetooth ロゴをタップします。 Android の場合、[設定]に移動して、[無線とネットワーク]の Bluetoothを [ON] に切り替えます。※ iOS や Android の各バージョンによって異なります。

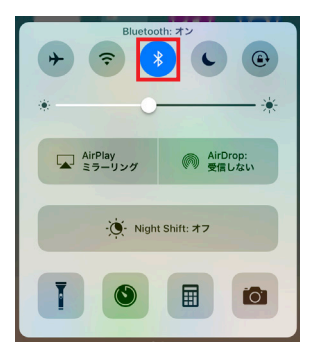

| 01410004000 | 🖇 🖋 🏟 🖬 15:53 |
|-------------|---------------|
| 設定          |               |
| 無線とネットワーク   |               |
| 🜍 Wi-Fi     | ON            |
| 8 Bluetooth | ON            |
| ◎ データ使用量    |               |
| 💿 その他       |               |
| 端末          |               |
| 🔞 簡単モード     |               |
| <b>()</b> # |               |
| 🧿 ディスプレイ    |               |
| ストレージ       |               |
| • 電池        |               |
| o 7711      |               |

Cube は Bluetooth 4.0 (Bluetooth Low Energy、BLE、または Bluetooth Smart とも呼ば れます)を使用します。 4-2. インストールした Cube アプリをスマホ画面で タップして起動します。

4-3.『Cube を持っています!』をタップします。

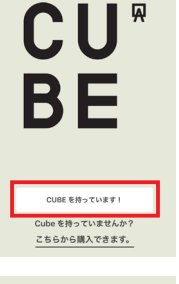

🖂 🕓 💋 🎵

CU' Be

> ようこそ Cube で色を集めましょう。

## 4-4. 左にスワイプ (スライド) して次の画面『お気を つけください』に進みます。

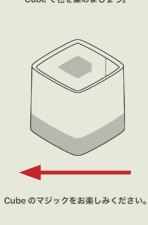

• • • • • • • •

7

# 4-5. 左にスワイプ (スライド) して次の画面『さあは じめましょう』に進みます。

4-6. Cube 本体のタッチパッドをしっかり押して電源 を入れます。準備ができたら、Cube のステータ スインジケータライトが白く点灯します。 左にスワイプ (スライド)して次の画面に進みます。

4-7. 『Cube を探しています』と表示されスマートフォ ンは、Cube を見つけてペアリング(接続)しよ うとします。 い場合、ポップアップメッセージが表示されます。 この場合、Cube の電源が入っていて、スマートフォ ンの Bluetooth も有効になっているか確認し『再 度試す』をタップしてください。

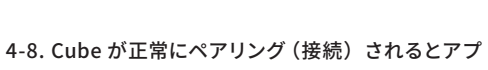

リは数秒後に『成功しました!』と表示されます。 左にスワイプ (スライド) し次に進みます。

Cube がスマートフォンにペアリング設定できな

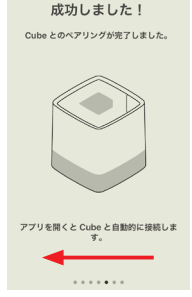

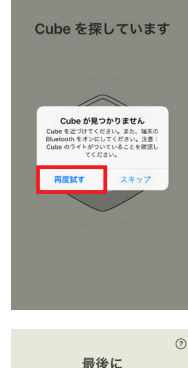

Cube をキャリプレーションキャップにセッ トしてください。

キャリブレート

4-9. 画面の指示に従いキャリブレーションキャップを 装着した状態で『キャリブレート』をタップします。

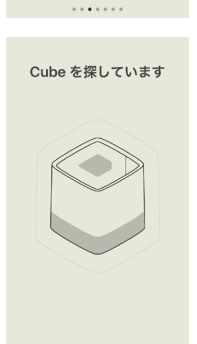

お気をつけください

Cube はとても繊細です。

中に汚れが入らないようにしてください。

さあはじめましょう

Cube の上部をタップして起動してくださ

Cube を起動すると上のライトがつきます。

 $\bigcirc$ 

## 4-10. キャリブレート(測定の基準値の調整)が開始 されます。

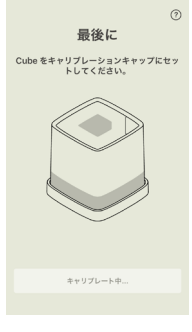

4-11. キャリブレートが完了したら『了解』をタップす ると Cube アプリが起動されます。 これで測色の準備が整いました。

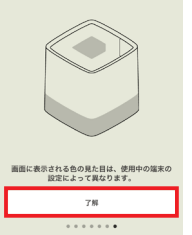

Cube を使用できます

実際に色をスキャンしてみましょう。

5. Cube アプリのメニューについて

5-1. クイックメニュー

『スキャンした色』メニュー 測色した色が保存され、詳細なカラー情報を表 示できます。 詳しくは『6-9. 測色した色は『スキャンした色』に

保存されます。』をご確認ください。

### 『色見本』メニュー

Cube アプリに最初から搭載されている色見本の 一覧を表示したり、自分で作成した色見本帳の中 身を確認することができます。

# 『色比較』メニュー

5-2. 全般的なメニュー

を開くことができます。

ホーム画面に戻ります。

測色した色と色見本の色を比較したり、測色した 色同士を比較することができます。

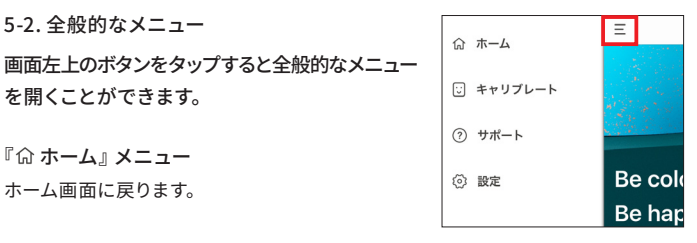

スキャンした色 0 色見本 色比較 0

# 『 <sup></sup> ∷ **キャリブレート』メニュー** キャリブレーションを行うことができます。 再キャリブレーションする際はこちらから行います。

# The set of the set of the s

『⑦サポート』メニュー

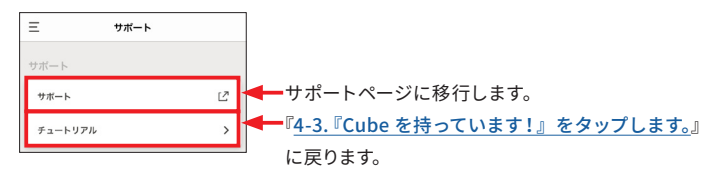

## 『②設定』メニュー

Cube のデバイス情報やカラープロファイルを変更 することができます。

『自動的にオフしない』を有効にしていない場合、 Cube の電源は 5 分後に自動的にオフになります。 対応カラープロファイルは以下になります。 RGB : sRGB または Adobe RGB CMYK : Coated FOGRA39 または U.S. Web Coated (SWOP) v2

| Ξ         | 設定             |   |
|-----------|----------------|---|
| デバイス      |                |   |
| CUBE      | í              | Ì |
| 自動的にオフしない | Q              |   |
| カラープロファイル |                |   |
| RGB       | sRGB           | > |
| СМҮК      | Coated FOGRA39 | > |

## 6. 色を測色する方法

- 6-1. Cube 本体からキャリブレーションキャップを外 します。
- 6-2. 測色したい表面に Cube を直接置きます。
- 6-3. Cube のタッチパッドをタップし、インジケー タライトの点滅が止まるまで待ちます。または Cube アプリに表示されている『スキャン』をタッ プすると測色することができます。

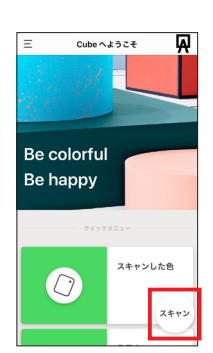

6-4. スマートフォンの Cube アプリ画面に表示される カラーを確認します。

JPMA(2017 年 J 版塗料用標準色) などのカラー パレットに照合させる場合には、近似色メニュー 横の『変更』をタップします。

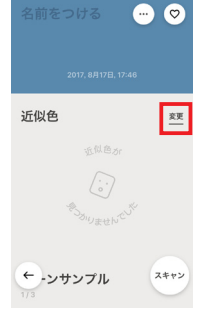

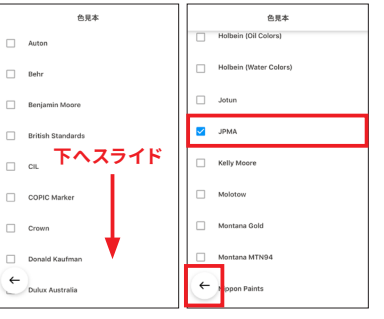

## 6-6. 測色した色の近似色が JPMA のカラー番号で表示されます。

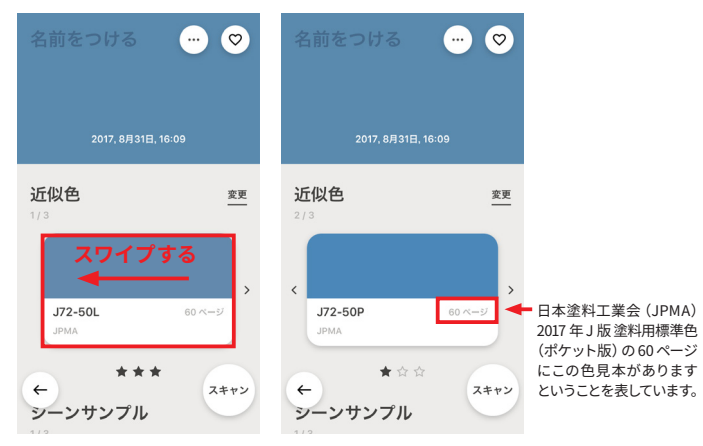

※赤枠部分をスワイプ(スライド)すると他の近似値を確認できます。

『★』が多いほど測色した色に近いということです。

## 6-7. 表示された色をタップすると測色した色の『RGB』、『CMYK』、『LRV』、 『LAB』、『HEX』が表示されます。

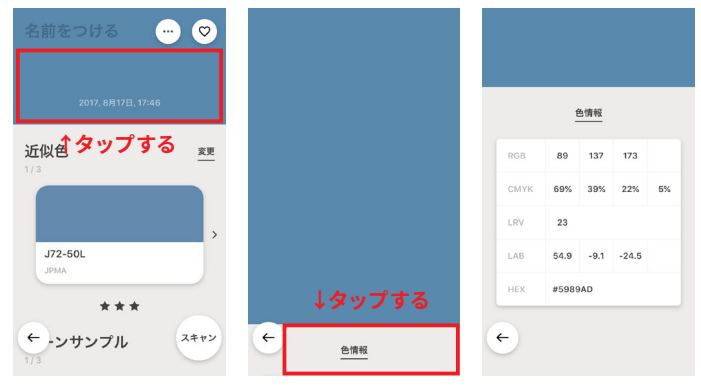

6-8. 近似色をタップすると測定した色と近似色それぞれの『LAB』、『LRV』、 『RGB』、『HEX』、また『Δ(デルタ) E』値を確認することができます。

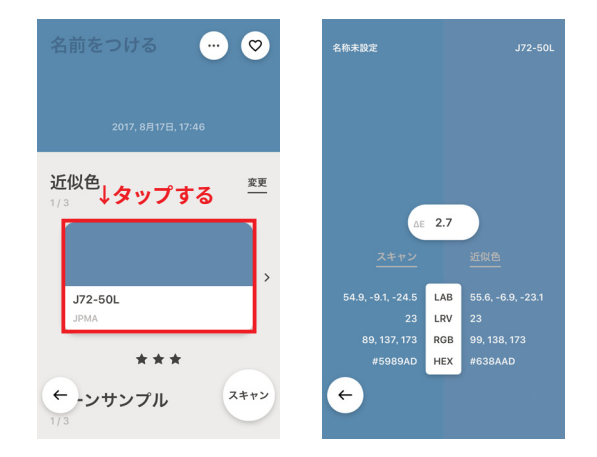

注意:Cube は、不透明、非放射性、非蛍光性の表面での使用を意図します。 最良の結果を得るには、Cube を表面に当てて周囲の光がセンサー開口部に入ら ないようにします。

詳細は <u>http://www.swtoo.com/support/cube/faq-cube/1-4/</u>をご覧ください。

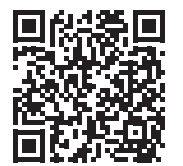

6-9. 測色した色は『スキャンした色』に保存されます。

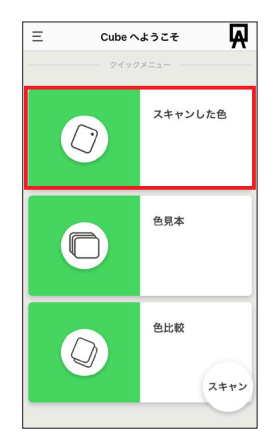

## 6-10. タップすると詳細なカラー情報を表示できます。

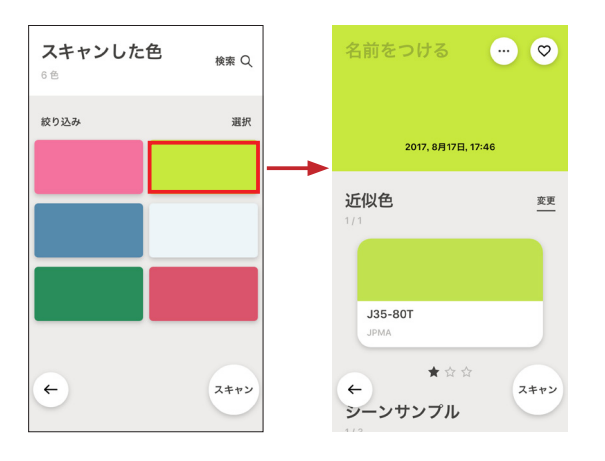

## 6-11. 測色した色の名前の付け方

左上の『名前をつける』と表示される箇所をタップするとテキストを入力できます。

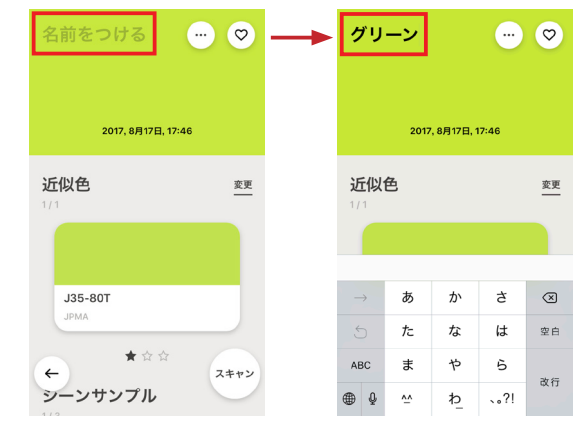

# 6-12. 測色した色の削除、共有、自分の色見本の作成する方法

右上の … アイコンをタップすると 3 つのアイコンが表示されます。

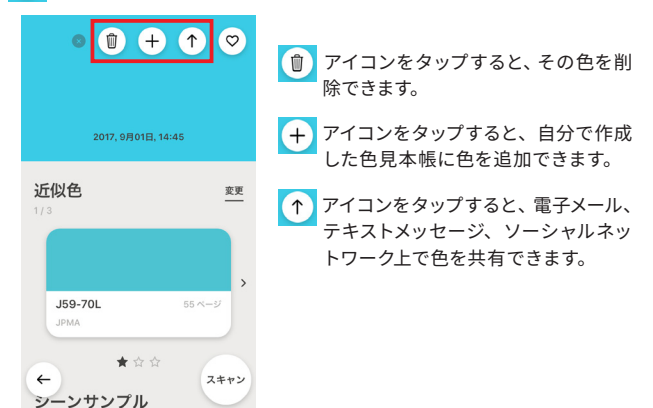

▼よくある質問や技術情報など Cubeサポートページはこちら http://www.swtoo.com/ support/cube/

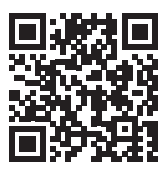

▼メールによるお問い合せはこちら (ユーザー登録が必要です) <u>https://www.swtoo.com/</u> <u>special/cube\_support/</u>

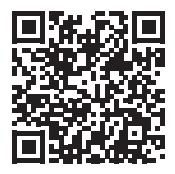

▼Cube簡単操作ガイド完全版は こちら <u>http://www.swtoo.com/</u> <u>pdf/cube\_qsg.pdf</u>

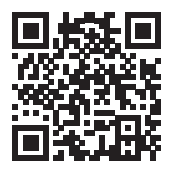

▼お電話によるお問い合せはこちら (ユーザー登録が必要です)

03-6757-3294

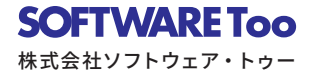